### Einrichtung des WLANs am iPhone

- 1. Öffne die Einstellungen.
- 2. Wähle "WLAN" aus.
- 3. Wähle das Schulnetzwerk (Netzwerkname: campus) aus.
- 4. Trage deine Zugangsdaten ein:

| Feld         | Wert                           |
|--------------|--------------------------------|
| Benutzername | IServ-Login (Vorname.Nachname) |
| Passwort     | IServ-Passwort                 |

- 5. Bestätige das Zertifikat durch Auswahl von "Vertrauen".
- 6. Wähle erneut unter "WLAN" das Schulnetzwerk aus und schalte die Option "private WLAN-Adresse" aus.

# Einrichtung des WLANs für Android

### Vorbereitung Zuhause oder über mobile Daten: Download Zertifikat

- 1. Öffne die Seite <u>www.ms-buchloe.de</u> im Browser deines Smartphones.
- 2. Melde dich mit deinem LogIn/PW an.
- 3. Tippe auf deinen Namen und dann auf "Informationen".
- 4. Tippe auf WLAN.
- 5. Wähle "Android (Sonstige)"
- 6. Downloade das Zertifikat.

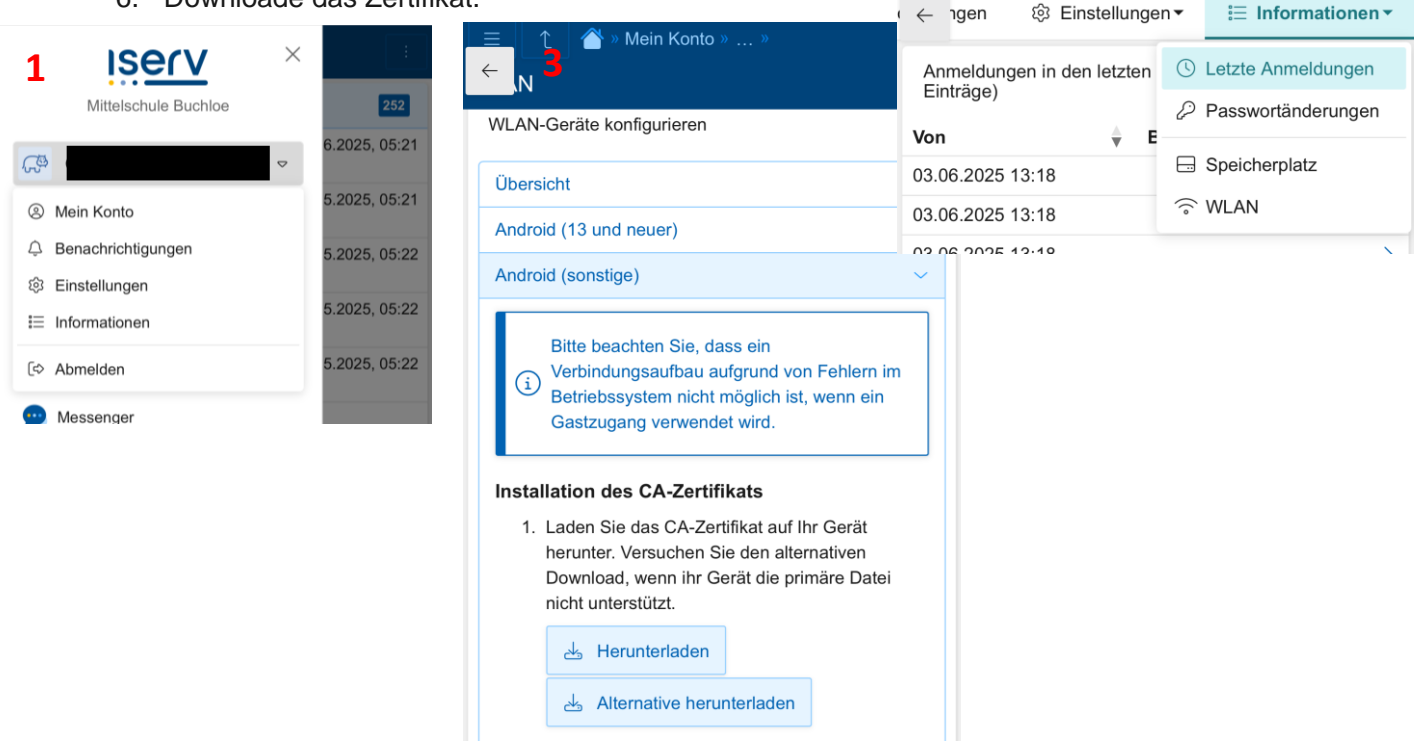

 $\sim$ 

Letzte Anmeldungen

- 2. Öffnen Sie die Einstellungen.
- 3. Wählen Sie "Sicherheit & Sperrbildschirm" ->

## Installation des CA-Zertifikats

- 1. Öffne die Einstellungen.
- Wähle "Sicherheit & Sperrbildschirm" -> "Verschlüsselung und Anmeldedaten" -> "Ein Zertifikat installieren" -> "WLAN-Zertifikat". Alternativ findest du diese Einstellung unter "Verbindungen" -> "WLAN" -> "Erweitert" -> "Netzwerkzertifikate installieren".
- 3. Navigiere zur heruntergeladenen .crt-Datei und geben Sie dem Zertifikat nach der Auswahl einen sinnvollen Namen wie z. B. IServ-WLAN .

#### WLAN-Einstellungen

- 1. Kehre ins Einstellungen-Hauptmenü zurück und wähle "WLAN & Netzwerk".
- 2. Wähle über die WLAN-Schaltfläche das Schulnetz (Netzwerkname: campus) aus.
- 3. Tätige folgende Einstellungen:

| Feld                      | Wert                              |
|---------------------------|-----------------------------------|
| EAP-Methode               | TTLS                              |
| Phase-2-Authentifizierung | PAP                               |
| CA-Zertifikat             | Das zuvor importierte Zertifikat. |
| Online-Zertifikatstatus   | Nicht validieren                  |
| Domain                    | ms-buchloe.de                     |
| Identität                 | IServ-Login (Vorname.Nachname)    |
| Anonyme Identität         | Leer lassen                       |
| Passwort                  | IServ-Passwort                    |

- 4. Das Feld "Domäne" sollte leer gelassen werden, falls möglich.
- 5. Verbinde dich mit dem WLAN.